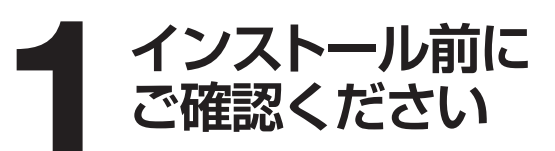

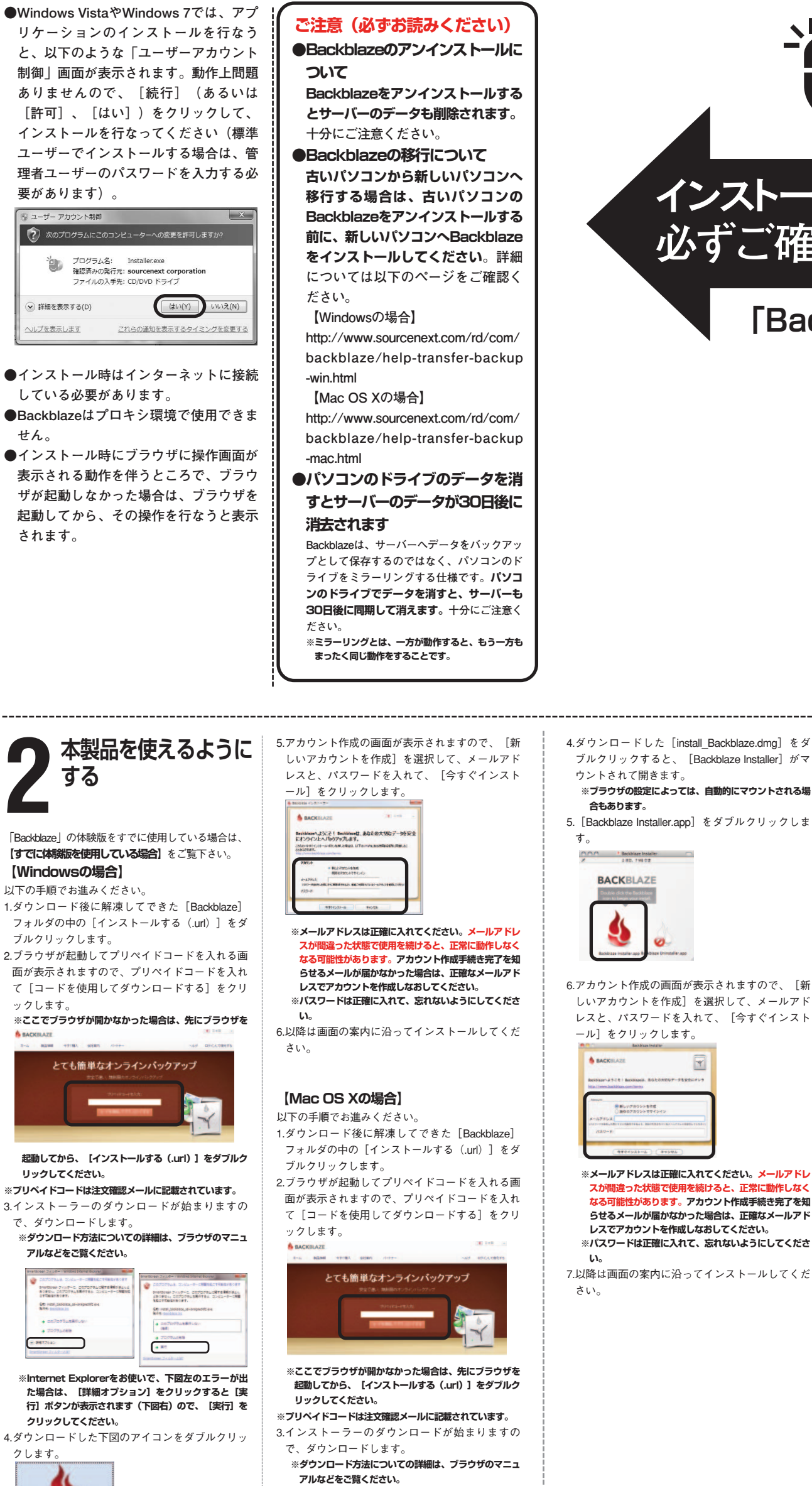

インストールする前に 必ずご確認ください。 [Backblaze]

## 【すでに体験版を使用している場合】

Backbalzeの体験版を使用していて、弊社からオン ライン購入をした場合は、下記の手順でプリペイド コードを入力してください。 1.Backblazeのメインパネルから「購入」をクリッ

クします。

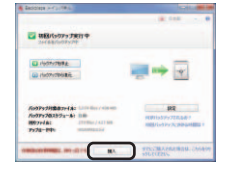

2.表示された画面で、購入時に送信したメールに記 載されているプリペイドコードを入力し、「購入 する」をクリックします。

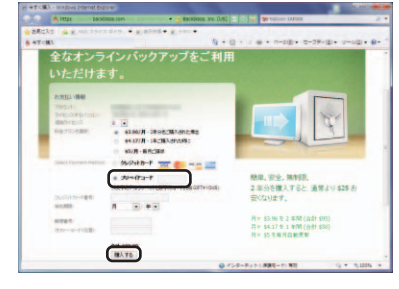

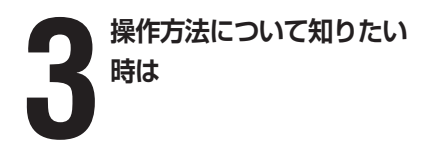

下記のページで操作方法に関する情報を ご覧ください。 http://www.sourcenext.info/bb/?i=sg

- 1.ダウンロード後に解凍してできた [Backblaze] フォルダの中の[インストールする(.url)]をダ
- 2.ブラウザが起動してプリペイドコードを入れる画
- て[コードを使用してダウンロードする]をクリ ックします。
- ※ここでブラウザが開かなかった場合は、先にブラウザを

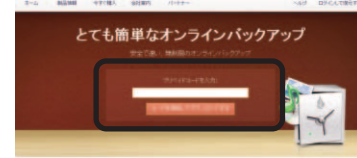

起動してから、【インストールする (.url)】 をダブルク リックしてください。

※プリペイドコードは注文確認メールに記載されています。

※ダウンロード方法についての詳細は、ブラウザのマニュ

| <ul> <li>СОСОРНАЯ СОВА-И-СИВЕКС НИВИКОНТ<br/>КНАЗИНА КЛАЯНСКИ ПОТИКИТКА И<br/>КОРКИ, СКЛОТРАЛЕНТКА, ОСИД-И-СИВЕКС<br/>СПЛАНИКОВИ,<br/>СПЛАНИКОВИ,<br/>СПЛАНИВИ,<br/>СПЛАНИКОВИ,<br/>СПЛАНИКОВИ,<br/>СПЛАНИКОВИ,<br/>СПЛАНИВОВИ</li></ul> | このプログラムも、コンジューターの開催を見たする時間をあります。<br>たいたちになる、フィルターン、このプログラムに見てきただいます。<br>またまたり、このプログラムに見やきた。コンジューターの利<br>ものでする。ためでしたから、日本やすきた、コンジューターの利<br>ものです。」ためであり、メートやお見をお行くため、<br>そその、たちにたちか、またやお見をお行くため、 |
|----------------------------------------------------------------------------------------------------|----------------------------------------------------------------------------------------------------|
| <ul> <li>         ・ 2075からした多利しない         ・         ・         ・</li></ul>                                                                                                    | + 0070734880-000<br>(88)                                                                                                    |
| · METISas                                                                                                    | + 7075488                                                                                                    |

た場合は、 [詳細オプション] をクリックすると [実 行] ボタンが表示されます(下図右)ので、 [実行] を クリックしてください。

4.ダウンロードした下図のアイコンをダブルクリッ クします。

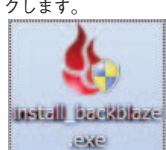

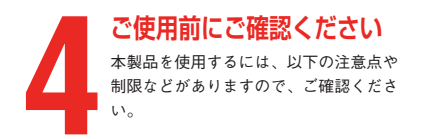

# Q:パソコンのドライブのデータを消す とサーバーのデータは残る?

A:残りますが30日後に消去されます Backblazeは、サーバーヘデータをバックアップ として保存するのではなく、パソコンのドライ ブをミラーリングする仕様です。パソコンのドラ イブでデータを消すと、サーバーも同期して30 日後に消えます。十分にご注意ください。 ※ミラーリングとは、一方が動作すると、もう一方もまっ たく同じ動作をすることです。

#### Q:初回バックアップが終わったらネッ トに接続しなくても大丈夫? A:6ヶ月に1回以上アクセスしてくだ さい

仕様によりパソコンがBackblazeデータセンター と通信せず、6カ月が経過してしまった場合、テ ータセンター上にミラーリングコピーされたデ ータは削除されます。十分にご注意ください。 なお、この仕様は変更される場合がありますの で、最新の情報については、下記のサポートペー ジでご確認ください。 http://www.sourcenext.info/bb/?i=sq

# Q:外付けドライブは初回バックアップ が終わったら、ネットに接続しなく ても大丈夫?

## A:30日に1回以上アクセスしてくだ さい

仕様により、外付けドライブを30日間以上パソ コンからはずした状態にすると、データセンタ ー上にコピーされたデータが削除されます。十 分にご注意ください。 なお、この仕様は変更される場合がありますの で、最新の情報については、下記のサポートペー

ジでご確認ください。

http://www.sourcenext.info/bb/?i=so

# 本製品を使わなくなった時は

本製品を使用しなくなった場合は、以下 の方法でアンインストールすることがで きます。

※Backblazeをアンインストールするとサーバー のデータが消えますので、ご注意ください。 ※古いパソコンから新しいパソコンへ移行する場合

は、古いパソコンのBackblazeをアンインスト ールするよりも先に、新しいパソコンへ Backblazeをインストールしてください。 アンインストールの詳細については以下のページを

ご覧下さい。 http://www.sourcenext.com/rd/com/

backblaze/how-to-uninstall-backblaze.html

#### 【Windowsの場合】

- 1.Windows Vista、Windows 7をご使用のときは、[スタ - ト]-[コントロールパネル]を選択し、コントロ ールパネルが開いたら、「プログラムと機能」をダ ブルクリックします。Windows XPをご使用のとき は、 [スタート] - [コントロールパネル] を選択 し、コントロールパネルが開いたら、「プログラム の追加と削除」をダブルクリックします。 2.プログラムの一覧から [Backblaze] を選択し、 [ア
- ンインストールと変更〕、[アンインストール]ま たは「変更と削除」ボタンをクリックします。 3.以降は画面の案内に沿ってお進みください。

## 【Mac OS Xの場合】

以下の手順でお進みください。

1. [2.本製品を使えるようにする] でダウンロード した [install Backblaze.dmg] を、ダブルクリッ クすると、 [Backblaze Installer] がマウントされ て開きますので、[Backblaze uninstaller.app]を ダブルクリックします。

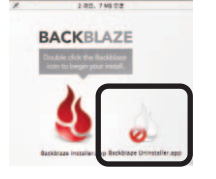

#### 2.以降は画面の案内に沿ってお進みください。

Q:バックアップにはどれくらい時間 がかかる?

## A:以下をご確認ください

Backblazeは、パソコンへの負荷を可能な限り抑 えつつバックアップを行なうように設計されて います。バックアップ対象のファイルを抽出す る場合も、Backblazeは各ドライブをゆっくりと スキャンしながら新しいファイルや変更された ファイルを抽出していきますので、変更したフ ァイルが 実際にバックアップされるまでには数 時間かかる場合もあります。 時間の目安を知りたい場合は、以下のスピード テストでご確認ください。 回線スピードテストURL

http://www.backblaze.com/ja\_JP/speedtest/index.html

## Q:復元方法は?

A:以下をご確認ください 復元方法については、下記のサポートページでご 確認ください。 http://www.sourcenext.info/bb/?i=sg

#### Q:更新は必要? A:必要です

Backblazeは1年後に更新が必要です。更新方法 については、下記のサポートページでご確認くだ さい。

http://www.sourcenext.info/bb/?i=sq

## Q:下図のエラーが表示された

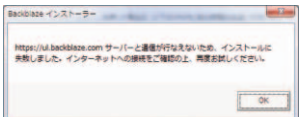

A:Backblazeはプロキシ環境で使用 できません

#### Q:ブラウザが起動しなかった場合 tt?

#### A:以下をご確認ください

操作時にブラウザに操作画面が表示される動作 を伴うところで、ブラウザが起動しなかった場 合は、ブラウザを起動してから、その操作を行 なうと表示されます

## Q: [除外] での設定がリセットされ た

#### A:以下をご確認ください

バックアップドライブを変更すると、[除外] での設定がリセットされます。ドライブの変更 後は、再度[除外]の設定を行なってくださ 1.1

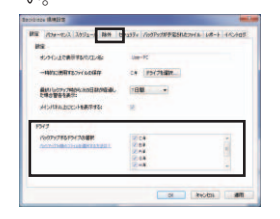

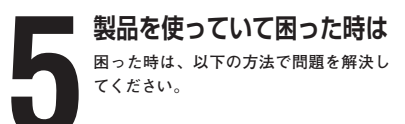

※本製品はwebとメールによるサポートのみ対応して います。**電話でのサポートは行なっておりません**。 web

下記のサポートページでサポート情報をご覧くだ さい

#### http://www.sourcenext.info/bb/?i=sg メール

上記サポートページにて、Q&Aページをご覧いた だいた後、解決しなかった場合に、ページ下部に ある[解決しない]ボタンをクリックして、表示 されたページの案内に沿ってお進みください。

| ノースネッスト表面リホート流和(2000年2月3日 |
|---------------------------|
| 現在)抜粋                     |
| 第6条(サポートの制限事項)            |
| 弊社が以下の項目に該当すると判断する事       |
| 由があった場合、サポートの利用を制限する      |
| 場合があります。また、火災、停電、天変地      |
| 異およびシステム上の不具合が発生した場合      |
| は、サポートが一時利用できない場合があり      |
| ます。                       |
| (1)弊社の規定する動作環境外あるいはお客     |
| 様固有の特殊な動作環境における不具合        |
| に対する問合せの場合。               |
| (2)弊社が規定・提供するサポート以外の対     |
| 象・方法によるサポートを強要する行         |
| 為。                        |
| (3)第三者または弊社の財産もしくはプライ     |
| バシーを侵害する行為、または侵害する        |
| 恐れのある行為。                  |
| (4)第三者または弊社に不利益もしくは損害     |
| を与える行為、またはその恐れのある行        |
| 為。                        |
| (5) 弊社および業務に従事する者に対し、著    |
| しく名誉もしくは信用を毀損する行為、        |
| またはその恐れのある行為。             |
| (6) 他人のメールアドレスを登録するなど、    |
| 虚偽の申告、届出を行なう行為。           |
| (7) 公序良俗に反する行為、またはその恐れ    |
| のある行為。                    |
| (8)犯罪行為または犯罪に結びつく行為、ま     |

【カスタマーサービスのご利用に関して】

- たはその恐れのある行為。 (9) その他法律、法令または条例に違反する 行為、またはその恐れのある行為。
- (10) その他弊社が不適切と判断する行為。 なお、日本語版以外のOSをご利用の場 合、日本国外からの問合せまたは日本 語以外の言語による問合せの場合、お よび製品によるお客様作成の成果物に 対しての問合せの場合は、一切サポー トを行なっておりません。

## 第9条(責任の免除)

1.サポートはあくまで助言としてお客様に提供 されるものであり、問合せのあった問題の解 決、お客様の特定の目的にかなうこと、およ び不具合の修補を保証するものではありませ

2.サポートによる保証の範囲は、各製品の使用 許諾条件書に準ずるものとします。また、火 災、天災、地変、水害などにより生じた損傷 への保証は行ないません。

詳細につきましては、下記URLよりソースネクス ト製品サポート規約をご覧ください http://www.sourcenext.co.jp/rule/support.html